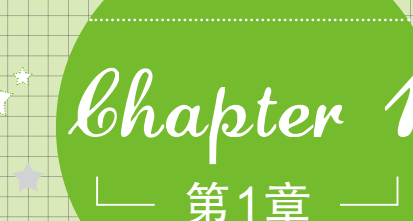

# 融会贯通学Office 2010

**魔法师:小魔女,你知道Office 2010**吗?

- 小魔女: 什么? Office 2010? 我连Office 2003和Office 2007都还 没学呢?
- 魔法师:小魔女,你OUT了。Office 2010 相比于2003版和 2007版工作界面更加地贴近实际办公的需要,而且把 许多2003版隐藏的功能都显示了出来,并且扩展了如 图片处理、截屏等新功能。不仅操作起来得心应手, 而且制作作品的速度也更加快捷,可以大大提高工作 效率。

小魔女:哇,Office 2010的功能这么强大啊,我要学,我要学。

**魔法师**:呵呵,别急,学习Office 2010各组件的功能之前,让 我们先来认识一下它吧。

### 学习愛点:

初识Office 2010

Office 2010的工作界面
 Office 2010的基本操作

61106 2010 时至本述日

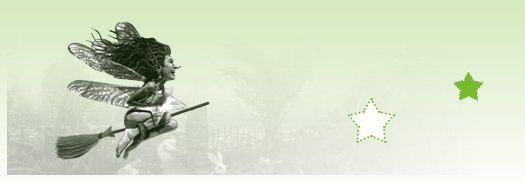

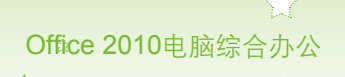

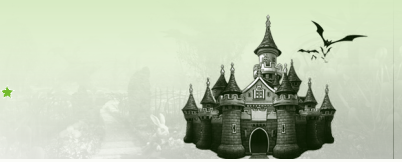

# 1.1 初识Office 2010

◆ 魔法师:在当今社会中,电脑已成为办公中必不可少的帮手,职场工作者必备的 技能便是要熟练地掌握Office办公软件。它涵盖了办公中的各个方面,如 Word着重于文字处理、Excel拥有强大的数据处理分析功能等。

🔹 小魔女: 魔法师, 在Office 2003中还有PowerPoint, 不知道2010版中有没有呢?

◆ 魔法师:当然有,Word、Excel和PowerPoint是Office电脑办公的三大必备办公软件,除此之外还有Access用于管理数据库、Outlook用于发送电子邮件等。下面我们就来认识一下Office 2010的办公组件吧。

## 1.1.1 安装与卸载Office 2010

与IE浏览器和Windows Media Player播放器等系统自动安装的软件不同,要想使用Office 2010软件必先在电脑上手动安装。如果不习惯使用Office 2010,想要安装低版本,也可以卸载 Office 2010。下面将讲解Office 2010的安装和卸载方法。

#### 1. Office 2010基本信息

Office 2010分为家庭学生版、小企业版和专业版。其中家庭学生版针对个人用户,有 Word 2010、Excel 2010、PowerPoint 2010和OneNote 2010,而小企业版不仅包括前面3种,还 包括Outlook 2010,专业版有Publisher 2010和数据库软件Access 2010。

Office 2010与其他旧版本相比对电脑配置的要求相对较高,Microsoft公司推荐的配置和基本配置要求如表1-1所示。

| 名 称    | 基本配置方案                                        | 建议配置方案                  |
|--------|-----------------------------------------------|-------------------------|
| CPU    | 时钟频率在1GB以上                                    | 时钟频率在2GB以上              |
| 内存     | 512MB(操作时反应较慢)                                | 1GB或2GB                 |
| 硬盘可用空间 | 2GB(安装5大组件)                                   | 4GB(安装所有组件)             |
| 显示器    | 分辨率为800×600                                   | 分辨率为1024×768或以上         |
| 操作系统   | Microsoft Windows XP Service Pack<br>(SP) 2以上 | Microsoft Windows       |
| 光驱     | DVD                                           | DVD                     |
| 网络接入   | 可不接入                                          | Internet接入且带宽不低于128kbps |

#### 表1-1 安装Office 2010的电脑配置表

#### 2. 安装Office 2010

要运用Office 2010组件的强大功能,必须先在操作系统中安装Office 2010。安装Office 2010的方法很简单,只需根据安装向导的提示来进行安装。

下面将安装Office 2010,其具体操作如下:

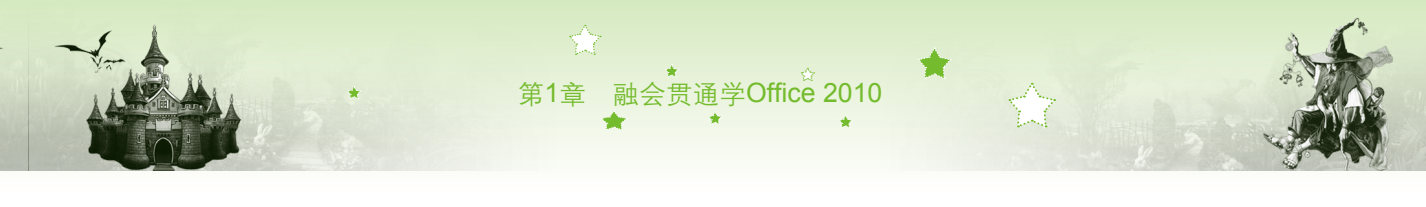

- 步骤01 将Office 2010安装光盘放入光驱中,找到光盘的安装文件"Setup.exe",双 击该安装文件的图标,然后在打开的对话框中阅读并接受协议条款,完 成后单击 ###© 按钮。
- 步骤02 在打开对话框的"输入您的产品密钥"文本框中输入产品密钥(可在光盘 包装盒上找到),若输入的产品密钥正确无误,则在文本框后会有✔标 记,输入完后单击 ﷺ 按钮,如图1-1所示。
- 步骤03 系统自动运行安装配置向导并复制安装文件。打开"选择所需的安装"对话框,单击 max 按钮,如图1-2所示。

| à | Microsoft Office Professional Plus 2010                                                                                                    | x | Microsoft Office Professional Plus 2010                    | x |
|---|----------------------------------------------------------------------------------------------------|---|------------------------------------------------------------|---|
| ľ | 输入您的产品密钥                                                                                                    | Ø | 选择所需的安装                                                    | 0 |
| ( | 需要找到您的产品密钥?         您的产品密钥为 25 个字符,通常可在产品包装中找到。如果找不到产品密钥,请单击"了解有关产品密钥的详细信息,并查看示例"链接。         了類項太平晶定時的详细信息,並且         了類項太平晶定時的详细信息,並且         2 单击         國家で         1 输入产品密钥 |   | 请在下面选择需要的 Nicrosoft Office Professional Plus 2010<br>安禄类型。 |   |

图1-1 输入产品密钥

图1-2 自定义安装方式

- 步骤04 选择"安装选项"选项卡,在其中可选择安装的组件。如果需要在电脑中 安装完整的Office 2010组件,单击"Microsoft Office"左侧的下拉按钮,在 弹出的下拉列表框中选择"从本机运行全部程序"命令,如图1-3所示。
- 步骤05 选择"文件位置"选项卡,默认"选择文件位置"文本框中的安装位置为C 盘,此时单击文本框旁的 减回 按钮或者手动输入可更改安装位置。

| Microsoft Office Professional Plus 2010                                                                                                    | <u> </u>                                          | Microsoft Office Professional Plus 2010      | × |
|----------------------------------------------------------------------------------------------------|---------------------------------------------------|----------------------------------------------|---|
| 安装造项 (U) 文件位置 (L) 用户信息 (G)<br>目定义 Microsoft Office 程序的运行方式                                                                                                    |                                                   | 安装进度                                         |   |
| ■ Recressit Office<br><u>Ustatisfican</u><br>● <u>Beccessit</u> Dalak<br>● <u>Beccessit</u> Dalak<br>● <u>Beccessit</u> Dalak<br>● <u>Beccessit</u> Dalak<br>● <u>Beccessit</u> Nardhalt Markane<br>● <u>Beccessit</u> Nardhalt Markane<br>● <u>Beccessit</u> Varda<br>• Beccessit Varda<br>• Beccessit Varda<br>• Beccessit Varda<br>• Beccessit Varda |                                                   | 正在安美 Nicrosoft Office Professional Plus 2010 |   |
| hicrosoft Office 应用程序及附加的内容和工具。 所有形态的<br>可用形态的<br>5 单                                                                                                    | #到9月8大小:2.65 (8)<br>#到9]:23.99 (8)<br>▲击 立即安美 (2) |                                              |   |
| 图1-3 选择安装的组件                                                                                                    |                                                   | 图1-4 查看安装进度                                  |   |

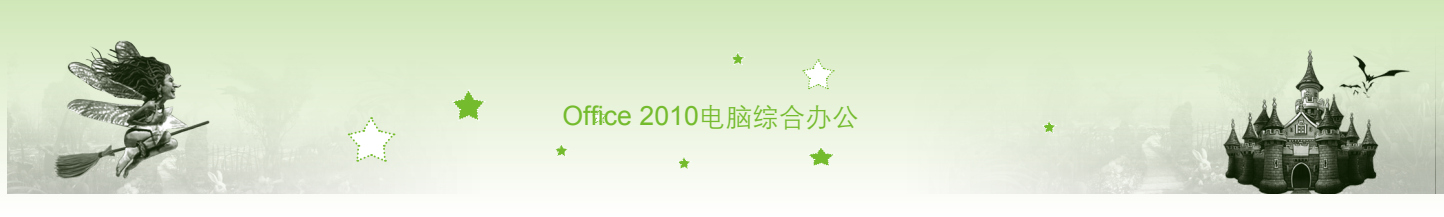

#### 步骤07 完成后打开已成功安装Office 2010的对话框,单击 xmc 按钮,如图1-5所示。

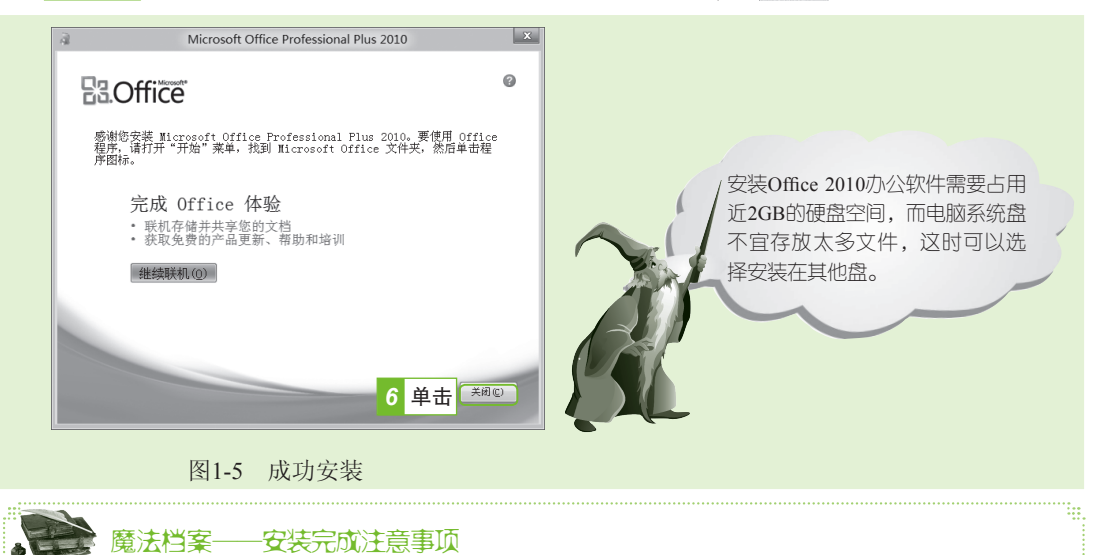

在安装好应用程序后,通常都需要重新启动电脑来完成程序的安装,这样可以使安装的程序在启 动电脑后立即生效,运行起来更加稳定和安全。

#### 3. 卸载Office 2010

如果对Office 2010不满意,想安装低版本的Office组件,可先将Office 2010卸载,再安装低版本,否则会造成不同版本之间的冲突。

卸载Office 2010的方法为:双击桌面上的"计算机"图标,打开"计算机"窗口, 在工具栏中选择"打开控制面板"选项,打开"所有控制面板项"对话框,单击"程序和 功能"超链接。在打开的"程序和功能"对话框的"名称"列表框中选择"Microsoft Office Professional Plus 2010"选项,然后单击 ໜ 按钮,打开"更改Microsoft Office Professional Plus 2010的安装"对话框。选中 ● 删除 @) 单选按钮,然后单击 醚 按钮,如图1-6所示。在打开的 "安装"提示框中单击 按钮,即可卸载Office 2010。

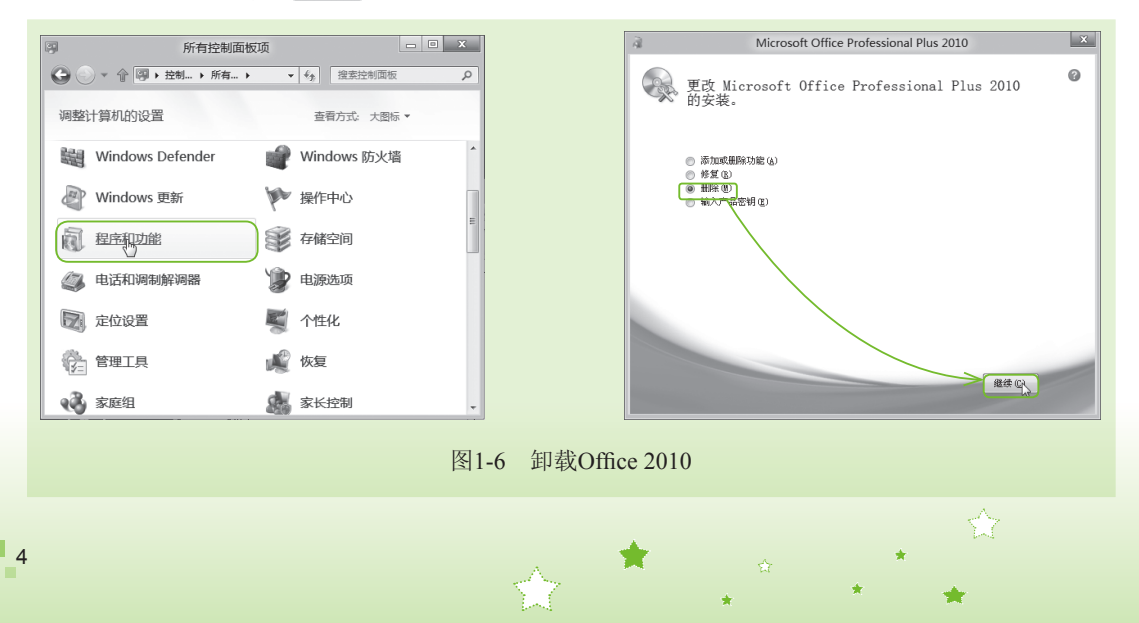

第1章 融会贯通学Office 2010

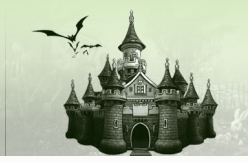

#### 魔法档案——其他更改项

在"更改Microsoft Office Professional Plus 2010的安装"对话框中,选中 ● ☞加爾明解功能 @ 单选按钮,可添加或删除Office组件的部分功能,节省磁盘空间;选中 ● 修复 @ 单选按钮,可修复损坏的Office 系统配置文件,让Office正常运行;选中 ● ₩λ严=₩₩₩@ 单选按钮,可进入"输入您的产品密钥"对话框,激活Office产品,使用更多的扩展功能。

# 1.1.2 启动和退出Office 2010组件

在Office 2010中,各组件的启动和退出的方法都大致相同,所以这里就不依次进行讲解 了,只选择其中一组件为例进行讲解,希望用户能举一反三。

#### 1. 启动Office 2010组件

完成了Office 2010安装后,就可以启动其中的任意组件了。下面以启动Word 2010为例讲 解启动方法。其方法有如下几种:

- ●按【Windows】键, 切换到"开始"菜单, 单击"Microsoft Word 2010"图标 .
- ●如桌面上有Word 2010的快捷方式图标,双击快捷方式图标删即可启动。
- ●如电脑中有已保存的Word 2010文档,双击该文档即可在打开Word文档时,同时启动 Word 2010。

#### 2. 退出Office 2010组件

退出Office 2010组件的方法也有很多。下面以退出Word 2010为例讲解退出Word 2010组件的方法。其方法有如下几种:

- ●单击Office 2010各组件标题栏上的"关闭"按钮 ≤ ≤ 。
- ●在菜单栏中选择【文件】/【退出】命令。
- ●在标题栏的空白处单击鼠标右键,在弹出的快捷菜单中选择"关闭"命令。

# 1.2 Office 2010的工作界面

小魔女: 魔法师,我想知道, Office 2010工作界面的改进主要体现在哪些方面呢?

▶ 魔法师:主要体现在功能区的板块化。在Office 2010中很多隐藏的命令都以按钮的形式,分别放置在各个选项卡的组中,用户能够快速在相应的位置找到需要的功能,从而提高了办公的效率。下面就让我们来认识一下Office 三大办公软件——Word、Excel和PowerPoint的工作界面吧。

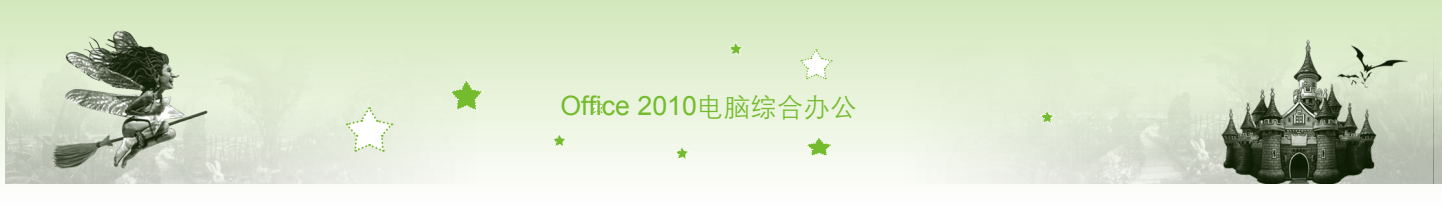

### 1.2.1 认识三大办公软件的工作界面

在现代办公中,Word、Excel和PowerPoint是当之无愧的三大天王。经过微软公司的改进 之后,新界面更干净整洁,清晰明了。下面就分别来认识它们的工作界面。

#### 1. Word的工作界面

该软件常用于处理文字数据,在办公方面应用广泛。它直观、易学、易用,能进行文字 输入、编辑、排版和打印等操作,支持图文混排,通过模板和向导能够轻松地创建和制作出 各类专业文档。启动Word 2010之后映入眼帘的就是全新的Word工作界面,如图1-7所示。

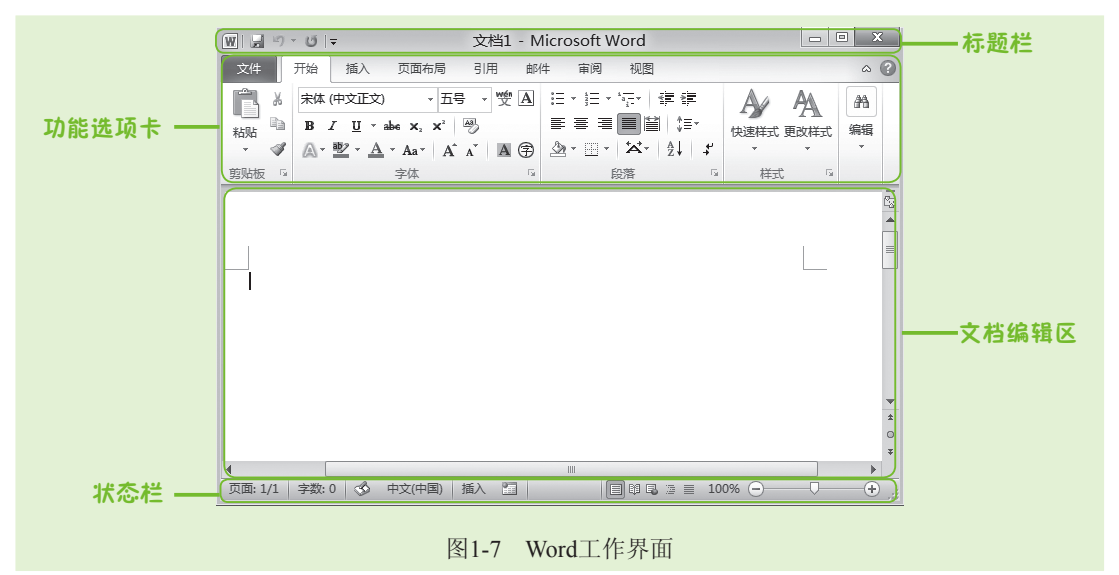

Word工作界面中各部分的功能如下。

- 标题栏:标题栏从左至右包括快速访问工具栏、标题显示区和窗口控制按钮,其中快速访问工具栏用于存放编辑文档时常用的按钮;标题显示区用于显示当前文件的名称标题;窗口控制按钮则用于快速实现关闭、最小化和最大化等使用频率较高的操作。
- 功能选项卡:功能选项卡的作用是分组显示不同的功能集合。单击某个选项卡标签, 在其中分为多个组,每个组中都会有相应的功能来帮助完成操作。
- 文档编辑区: 文档编辑区用于对文档进行各种编辑操作,是Word 2010进行文字处理的核心部分。在文档编辑区中,有一条不断闪烁的黑竖线,这就是文本插入点。当要在Word中输入内容时就是从文本插入点的位置开始不断向右输入。
- 状态栏:在状态栏的左侧显示当前文档的页数/总页数、字数、当前输入语言以及输入状态等信息;中间的5个按钮用于调整视图方式;右侧的滑块用于调整显示比例。

#### 2. Excel的工作界面

Excel软件常用于制作或编辑表格,它可以处理财务、金融等方面的数据,制作出各种实用的工作表,并能将数据转换为各种形式的图表显示,从而增强了数据的可视性。如图1-8所示为Excel的工作界面。

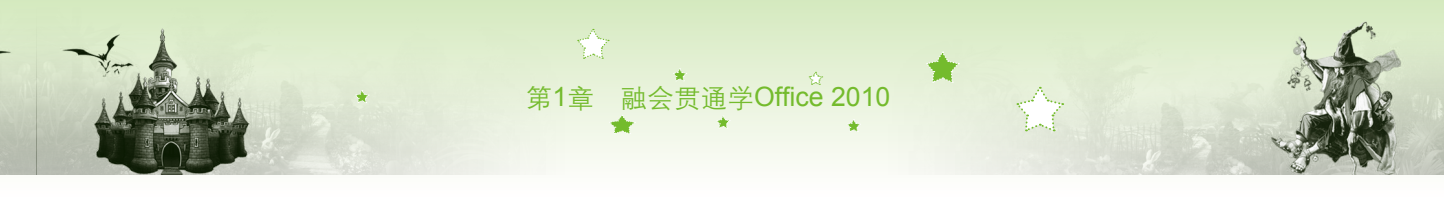

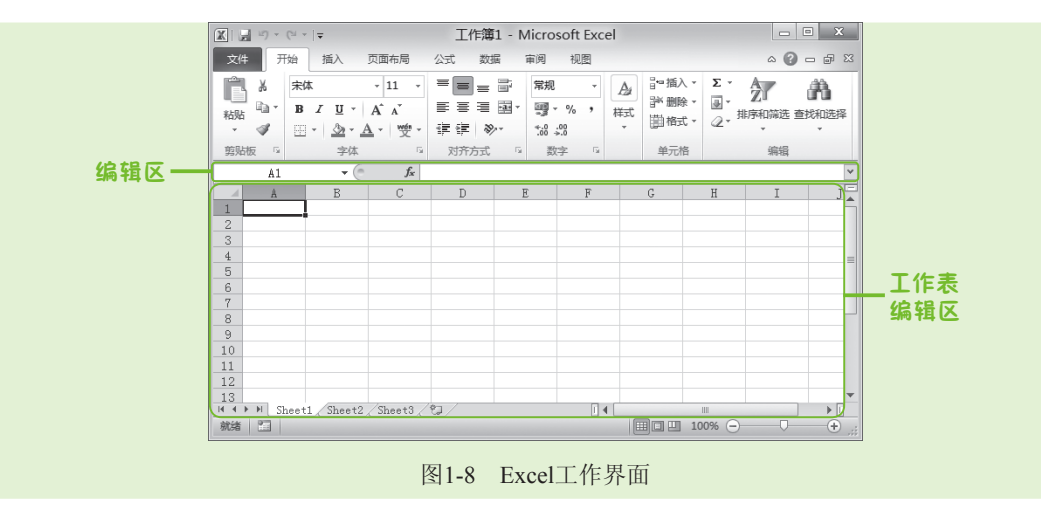

下面对Excel 2010工作界面中特有组成部分的功能进行介绍:

- •编辑区:在Excel中编辑区由名称框、编辑按钮和编辑栏3部分组成,主要用于显示和编辑当前活动单元格中的名称或公式。其中"插入函数"按钮 fx 用于打开"插入函数"对话框,并通过该对话框向当前单元格中插入需要的函数。
- 工作表编辑区:工作表编辑区是Excel最重要的区域之一。整个工作表编辑区的主要元素包括列标、行号、单元格、水平滚动条、垂直滚动条及工作表标签。列标和行号用于定位当前单元格的位置,如A1单元格即表示该单元格位于第A列第1行;工作表标签用来显示和管理工作表的对象;工作表标签按钮组用于切换工作表;水平/垂直滚动条用于查看工作表编辑区中未显示完全的内容。

#### 3. PowerPoint的工作界面

PowerPoint软件常用于制作或播放演示文稿,它可以制作出包含文本、图表、剪贴画、影片和声音等对象的演示文稿。如图1-9所示为PowerPoint的工作界面。

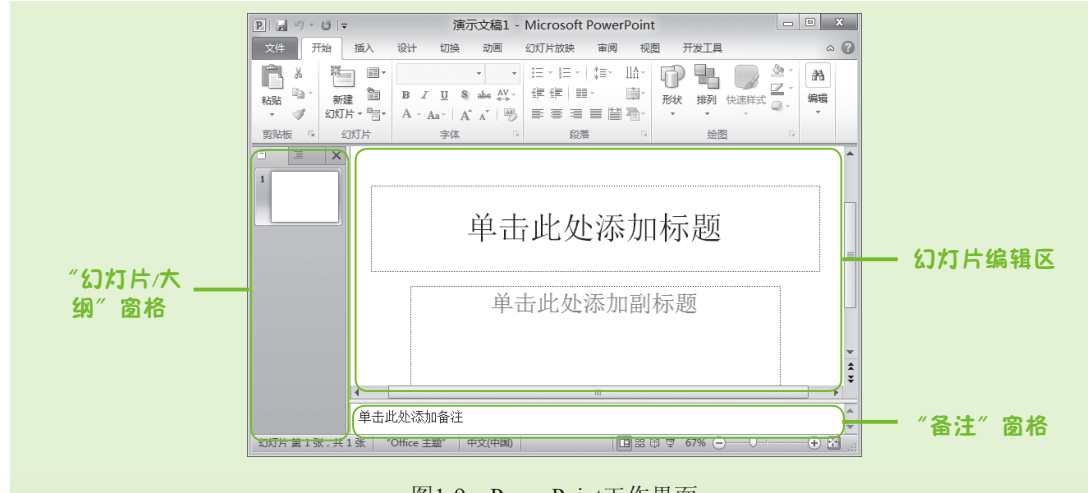

图1-9 PowerPoint工作界面

下面对PowerPoint 2010工作界面中特有组成部分的功能进行介绍。

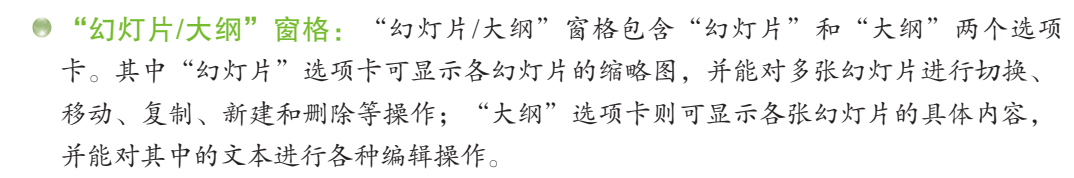

Office 2010 电脑综合办公

- ●幻灯片编辑区:位于工作界面的中心位置,用于显示和编辑幻灯片,是整个演示文稿的核心部分,所有幻灯片的制作和编辑都是在编辑区完成的。
- "备注"窗格:位于幻灯片编辑区下方,在其中可对当前幻灯片添加注释说明文本。
- 4. 其他Office组件

除了前面讲述的Office三大办公软件之外,常用的还有Outlook 2010和Access 2010。其各 自的含义和功能如下。

- Outlook 2010:通过它可以管理电子邮件、联系人、任务和文件等个人及商务方面的信息。通过使用电子邮件、小组日程安排和公用文件夹等还可以与小组共享信息。在 Outlook 2010中可以浏览和查找Office文件,从而与其他Office组件共享数据,还可以连 接到网络中实现信息共享。
- Access 2010:主要用于管理数据库系统,它简单易懂、消耗资源少、支持SQL指令,在其中可以轻松完成数据的添加、删除、查询、统计和保存等操作,在办公数据库管理以及网站后台数据管理方面应用广泛。

## 1.2.2 自定义设置工作界面

在Office 2010中各工作界面并不是固定不变的,用户可以根据自己的需要对工作界面进行设置。下面以Word 2010为例讲解设置工作界面的方法。

1. 调整颜色

选择【文件】/【选项】命令,打开"Word选项"对话框,在"用户界面选项"栏的"配 色方案"下拉列表框中单击右侧的下拉按钮,在弹出的下拉列表中可以选择"蓝色"、 "银色"或"黑色"选项,如图1-10所示。

|            | 常規<br>显示<br>校対<br>保存<br>版式<br>语言<br>高级<br>自定义功能区<br>快速访问工具栏<br>加级须<br>信任中心 | Word 选项         ② 本           使用 Word 時采用的常规造成。           用户增置选择           透料的显示序动工具栏(M) ③           透料的显示序动工具栏(M) ④           回用非常规定()           配合方案(C):           配合方案(C):           原用:           第一時一時一時一時一時一時一時一時           財 Microsoft Official           用户名(L):           資量           第回():           資量           日本会(L):           資量           日本会(L):           資量           日本会(L):           資量           日本会(L):           資量           日本会(L):           資量           日本会(L):           資量           日本会(L):           資量           日本会(L):           資量           日本会(L):           資量           日本会(L):           資量           日本会(L):           日本会(L):           日本会(L):           日本会(L):           日本会(L):           日本会(L):           日本会(L):           日本会(L):           日本会(L):           日本会(L):           日本会(L): | <b>魔法档案</b><br>工作界面颜色的设置和Office其他组件相<br>关联,即Word中设置了外观风格,其他的<br>Office组件的界面颜色也会发生变化。 |
|------------|----------------------------------------------------------------------------|----------------------------------------------------------------------------------------------------|--------------------------------------------------------------------------------------|
| 图1-10 调整颜色 |                                                                            | 图1-10 调整颜色                                                                                                    |                                                                                      |

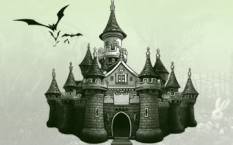

#### 2. 自定义快速访问工具栏

Word 2010文档窗口中的"快速访问工具栏"用于放置命令按钮,使用户能快速运用经常 使用的功能。默认情况下,"快速访问工具栏"中只有"保存"按钮⊌、"撤销键入"按钮 9、"重复键入"按钮 U以及"自定义快速访问工具栏"按钮マ,用户可根据需要来添加其 他按钮到快速访问工具栏中。

自定义快速访问工具栏功能按钮的方法是:启动Word 2010,选择【文件】/【选项】命令,打开"Word选项"对话框,选择"快速访问工具栏"选项卡,然后在"从下列位置选择命令"列表中选择"查找"选项,单击 海通 按钮,然后单击 按钮,如图1-11所示。

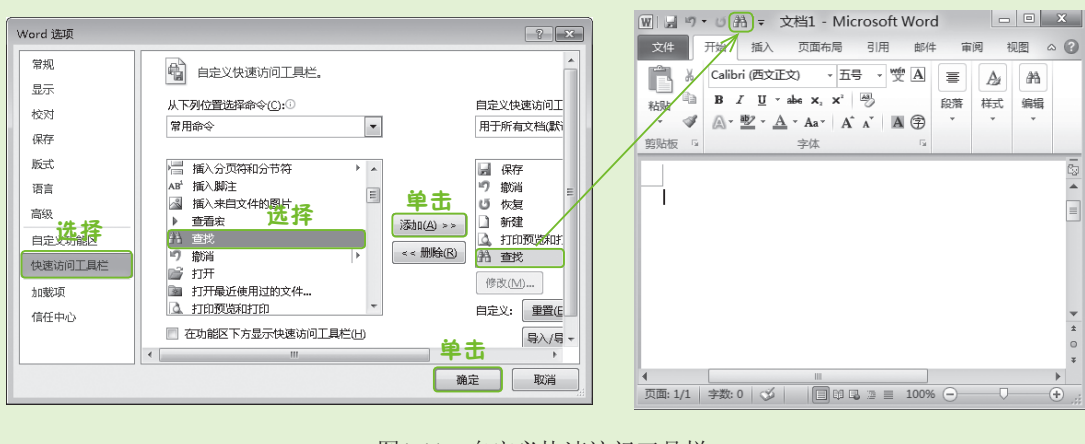

图1-11 自定义快速访问工具栏

#### 3. 自定义功能区

自定义功能区就是在Word 2010工作界面中添加包含常用命令的自定义选项卡和自定义组。如添加"开发工具"选项卡,其方法是:在"Word选项"对话框中选择"自定义功能区"选项卡,在右侧窗格的"自定义功能区"栏下的"主选项卡"列表中选中 ☑ 开发工具 复选框,单击 → 按钮,即可将"开发工具"选项卡添加到Word的功能区中,如图1-12所示。

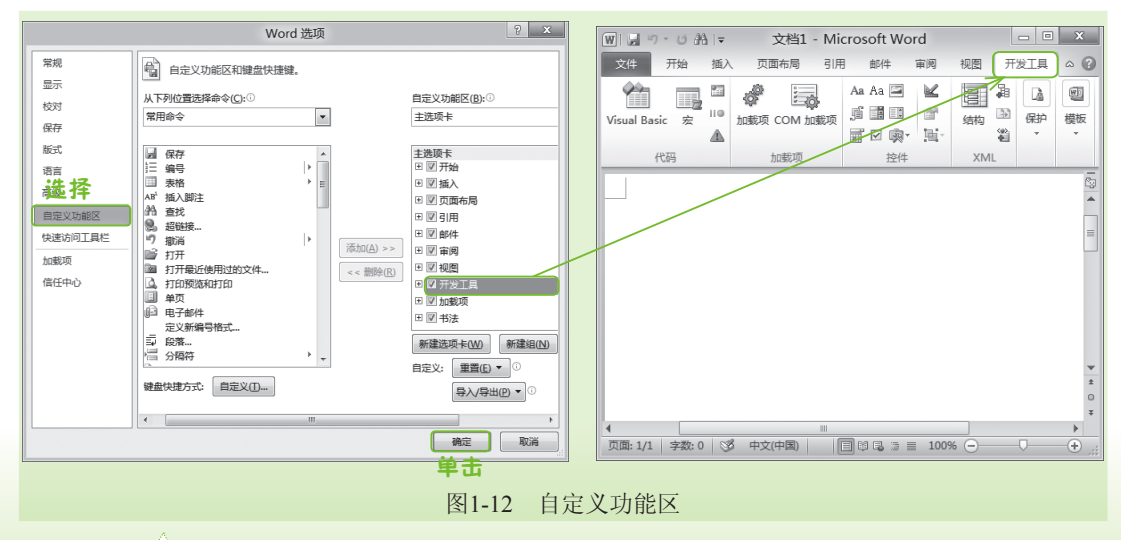

9

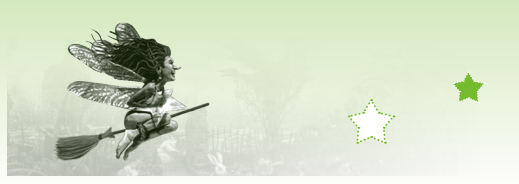

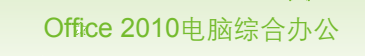

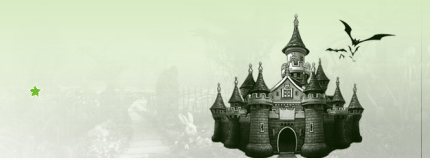

# 1.3 Office 2010的基本操作

- ◆ 魔法师:小魔女,Office组件都是微软公司出品的,所以有很多共通性。前面所讲的启动和退出Office组件的方式就是大部分Office组件的统一方法。
- 小魔女:是只有启动和退出的方式相同吗?

· 魔法师:当然不止这些,在进入各个软件的操作界面,它们还有很多类似之处, 例如创建和保存文档、打开和关闭文档等,统称为共性操作。

### 1.3.1 新建与保存操作

在利用Office 2010搭建电脑办公平台时,新建和保存操作是必不可少的步骤,是电脑办公的基础性工作。下面以Excel 2010为例,讲解Office 2010的新建与保存操作。

#### 1. 新建操作

Excel 2010建立的文档叫工作簿,在工作簿中新建文档也就是新建工作簿。在Excel 2010 中可以通过以下3种方式新建工作簿。

- 新建空白工作簿:启动Excel 2010后,选择【文件】/【新建】命令,在右侧的"可用 模板"栏中选择"空白工作簿"选项,单击"创建"按钮□即可,如图1-13所示。
- 新建基于模板的工作簿:启动Excel 2010后,选择【文件】/【新建】命令,在右侧的 "可用模板"栏中选择"样本模板"选项,再在打开的窗格中选择需要的模板类型, 单击"创建"按钮□即可,如图1-14所示。
- •根据现有内容新建:同样在启动Excel 2010后,选择【文件】/【新建】命令,在右侧的"可用模板"栏中选择"根据现有内容新建"选项,然后在打开窗口中选择相应工作表即可。

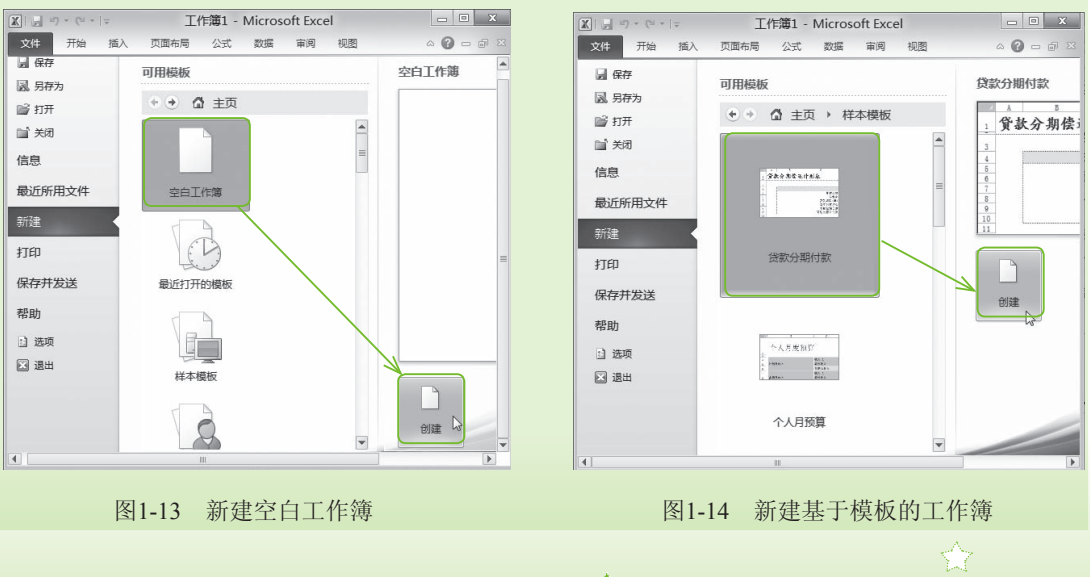

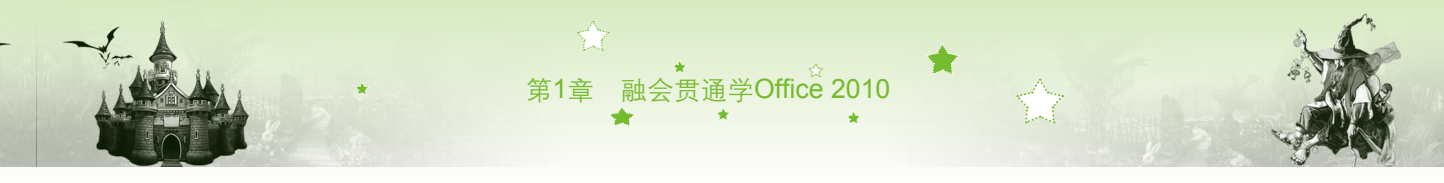

下面将在Excel 2010中讲解根据现有内容新建工作簿的方法,其具体操作如下:

- 步骤01 启动Excel 2010,选择【文件】/【新建】命令,在右侧的"可用模板"栏 中选择"根据现有内容新建"选项,如图1-15所示。
- 步骤03 返回工作界面即可看到Excel创建的与选择工作簿相同的工作簿,在其中即 可进行编辑,如图1-16所示。

| ■ 保存               | 可用模板                  |          |        | メ<br>□ → B / | - 11<br>U - A^ A       | <ul> <li>■</li> <li>*</li> <li>*</li></ul> | % A                | Σ     | * 27*<br>* 44 * |
|--------------------|-----------------------|----------|--------|--------------|------------------------|----------------------------------------------------------------------------------------------------|--------------------|-------|-----------------|
| 20 707/3<br>22 17# | • • <b>①</b> 主页       |          | 19299  | a 🗉 - 1      | <u>- A</u> - 👳         | · ·                                                                                                    | * *                | - Q   | *               |
|                    |                       |          | 剪贴板    | E G          | 字体                     | G.                                                                                                    |                    |       | 编辑              |
|                    | 我的模板                  |          | H12    | <b>▼</b> (0  | $f_{x}$                |                                                                                                    |                    |       |                 |
| 信息                 |                       |          |        | Â            | В                      | С                                                                                                    | D                  | E     | F               |
| 最近所用文件<br>新建       |                       |          | 1      | · 국 · · ·    | <b>运</b><br>#名 基       | <b>工工</b> 員<br>本工资 措                                                                                                    | <b>ガ表</b><br>110 年 | 活补贴 3 | 气计              |
| 760                | 根据现有内容新建              |          | 3      | 20120001     | <br>F琳                 | 2000                                                                                                    | 661                | 120   | 2781            |
| 151                |                       |          | 4      | 20120002     | UBBBB                  | 2000                                                                                                    | 783                | 120   | 2903            |
| 早去社会送              | Office.com 模倣 住 Offic | ce.com + | 5      | 20120003     | EЩ                     | 2000                                                                                                    | 1252               | 120   | 3372            |
| #17/10CLA          |                       |          | 6      | 20120004     | 长婷婷                    | 2000                                                                                                    | 600                | 120   | 2720            |
| 寄助                 |                       |          | 7      | 20120005     | 先 €<br>■1## +brt       | 2000                                                                                                    | 833                | 120   | 2953            |
|                    | <u> </u>              |          | 8      | 20120006)    | 可耐知<br>동ズ <del>集</del> | 2000                                                                                                    | 1200               | 120   | 3320            |
| 〕选项                |                       |          | 10     | 20120001     | F王以<br>唐平              | 2000                                                                                                    | 700                | 120   | 2820            |
| च अग्रम            | 会议议程                  |          | 11     | 20120009 3   | 長露露                    | 2000                                                                                                    | 1000               | 120   | 3120            |
|                    |                       |          | 12     | 20120010     | 闭强                     | 2000                                                                                                    | 980                | 120   | 3100            |
|                    |                       |          | 13     | 20120011     | E成仁                    | 2000                                                                                                    | 987                | 120   | 3107            |
|                    |                       | -        | 14 A > | M Sheet1 S   | neet2 / Sheet          | 3/12/                                                                                                    |                    |       |                 |
|                    | 10                    |          | 就緒     | 11           |                        |                                                                                                    | II II 100          | M 😑 🚽 |                 |

#### 魔法档案——根据现有内容创建的工作簿的命名规则

根据现有内容新建的工作簿,将自动以原有的工作簿的名称后面加数字"1"命名,如原有工作簿的名字是"员工工资表",则新建的工作簿的名字就是"员工工资表1"。

#### 2. 保存操作

完成对办公文件的编辑后,通常需要将其保存以便下一次使用。在Office 2010中保存文档的方法主要有以下几种:

- ●按【Ctrl+S】组合键。
- ●选择【文件】/【保存】命令。
- ●单击快速访问工具栏中的"保存"按钮 🚽。
- 当执行上面某一个保存操作后,将打开"另存为"对话框,在其中进行相应的设置即 可。下面打开一个工作簿,然后对其进行保存。其具体操作如下:
  - 步骤01 在打开的工作簿中选择【文件】/【保存】命令。
  - 步骤02 在打开的"另存为"对话框的地址栏中选择工作簿的保存位置,在"文件名"文本框中输入工作簿的名称,单击 (癖⑤) 按钮即可将其保存,如图1-17所示。

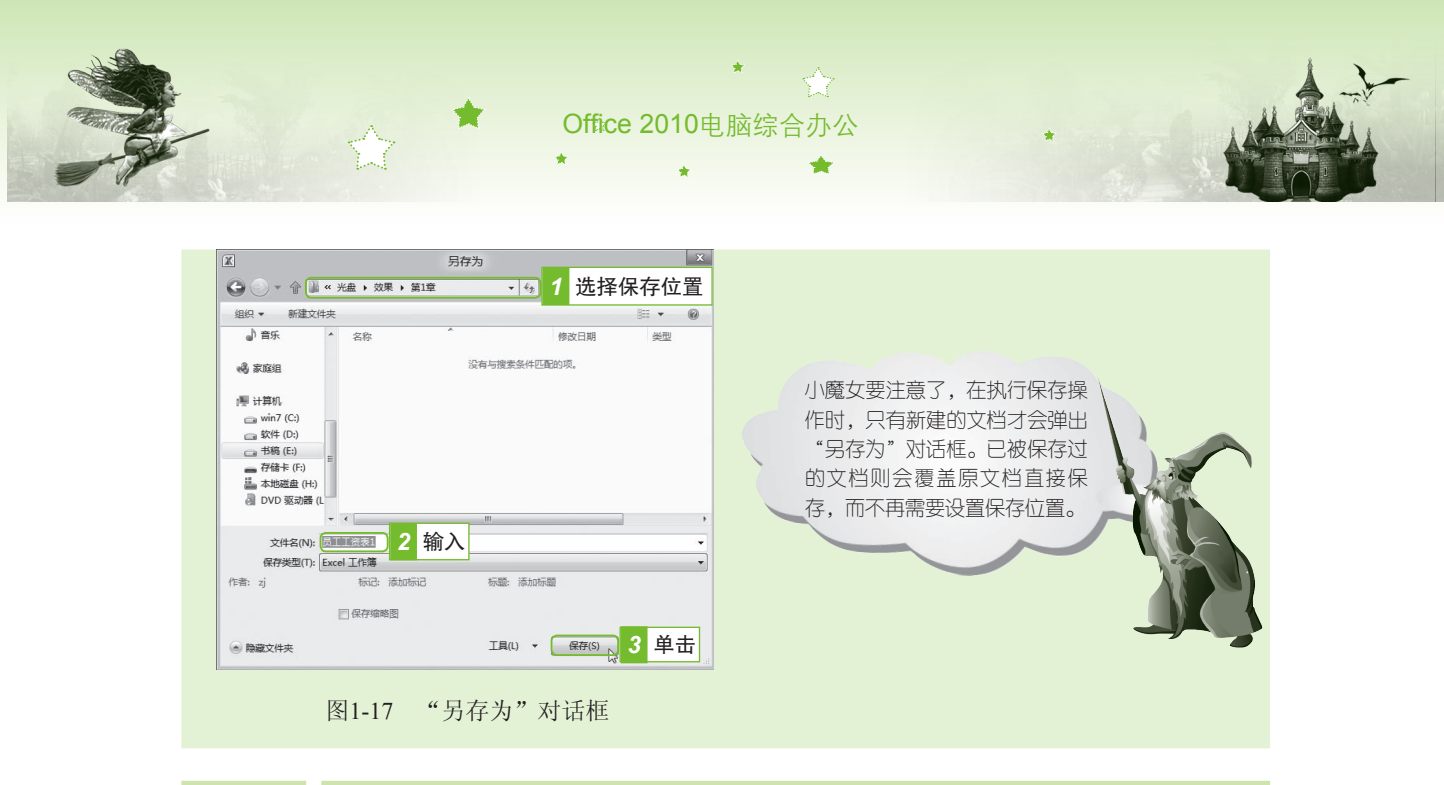

### 1.3.2 打开与关闭操作

在Office所有组件中打开和关闭操作都是日常办公中使用最为频繁的操作。下面以Excel 为例分别对Office组件的打开和关闭操作进行介绍。

1. 打开操作

要对工作簿进行查看或编辑,先要将其打开。打开工作簿的方法介绍如下。

- 打开最近使用的工作簿:启动Excel 2010,选择【文件】/【最近所用文件】命令,在 右侧的"最近使用的工作簿"栏中,可以将最近使用过的工作簿打开,在其右侧"最 近的位置"栏中,罗列有最近使用的工作簿所在的文件夹,也可以打开它们然后选择 工作簿打开,如图1-18所示。
- 通过"打开"对话框:启动Excel 2010后,按【Ctrl+O】组合键或选择【文件】/【打 开】命令,然后在"打开"对话框的地址栏中选择要打开的工作簿的保存路径,在右 侧的列表框中选择工作簿,单击 打开◎ ▼按钮打开相应工作簿,如图1-19所示。

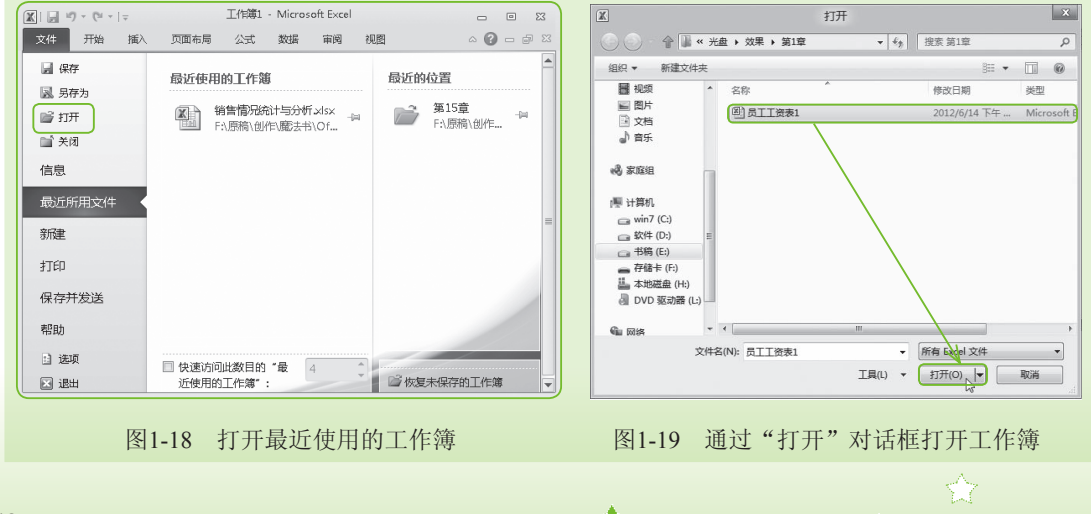

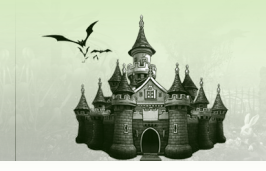

#### 魔法档案——设置"最近使用的工作簿"数量

在"最近使用的工作簿"栏下方,选中 I 快速访问此数目的"最近使用的工作簿":复选框,即可在后面的数值框中设置显示最近使用的工作簿数量。

第1章 融会贯通学Office 2010

#### 2. 关闭操作

查看和编辑完工作簿后就可以将其关闭了。在Excel 2010中关闭工作簿的方法介绍如下:

- ●按【Alt+F4】组合键。
- ●按【Ctrl+W】组合键。
- ●选择【文件】/【关闭】命令。
- ●单击标题栏右侧的"关闭"按钮 ∑即可。
- ●用鼠标右键单击标题栏,在弹出的快捷菜单中选择"关闭"命令。

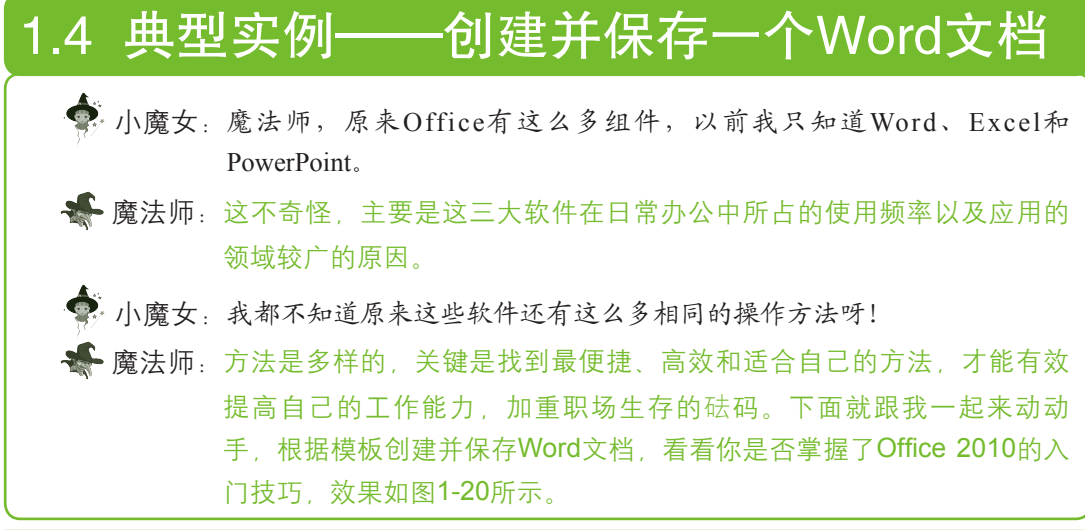

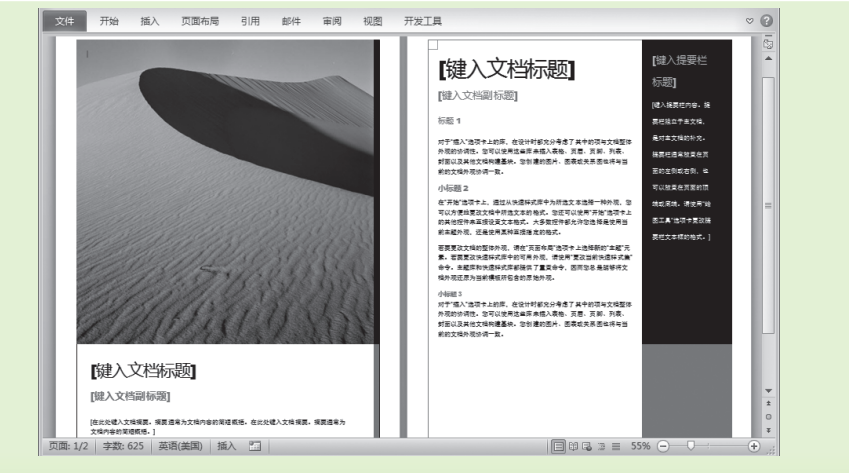

图1-20 最终效果

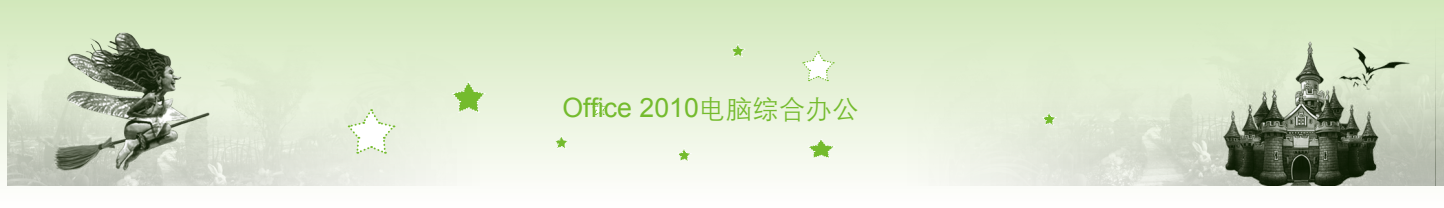

其具体操作如下:

步骤01 双击Word 2010的桌面快捷方式图标,启动Word 2010。选择【文件】/【新 建】命令,如图1-21所示。

步骤02 在"可用模板"栏中,单击"样本模板"图标匾,打开"样本模板"窗格。

步骤03 用鼠标拖动右边的滚动条,在"样本模板"窗格中选择"基本报表"模板,然后单击"创建"按钮,如图1-22所示。

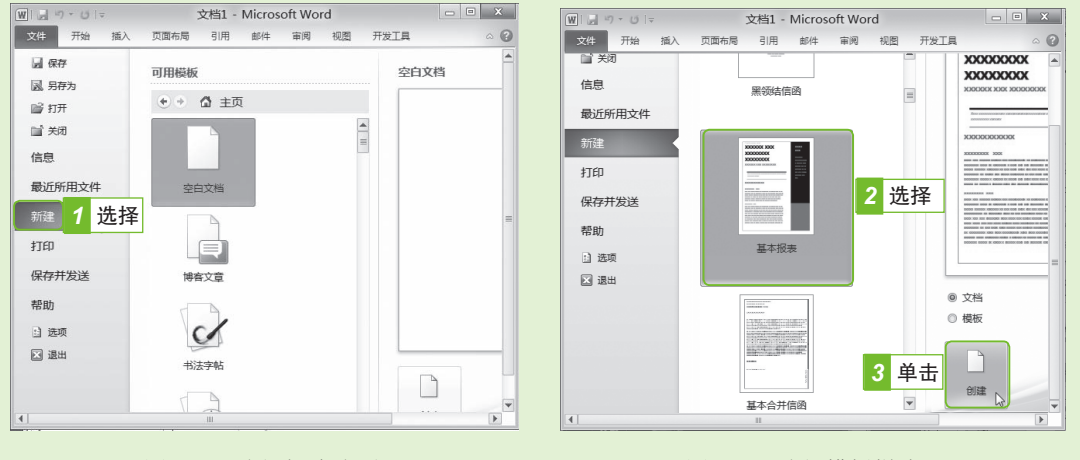

图1-21 选择新建选项

图1-22 选择模板样式

步骤04 此时将自动新建一个Word文档,在文档编辑区可看到新建的文档样式。

- 步骤05 按【Ctrl+S】组合键,打开"另存为"对话框。选择文档保存的磁盘路径,在"文件名"文本框中输入"报表"文本。然后单击 [##6]按钮,如图1-23所示。
- 步骤06 返回Word的工作界面,在标题栏中可看到文件的名称已经变成了"报 表",效果如图1-24所示。

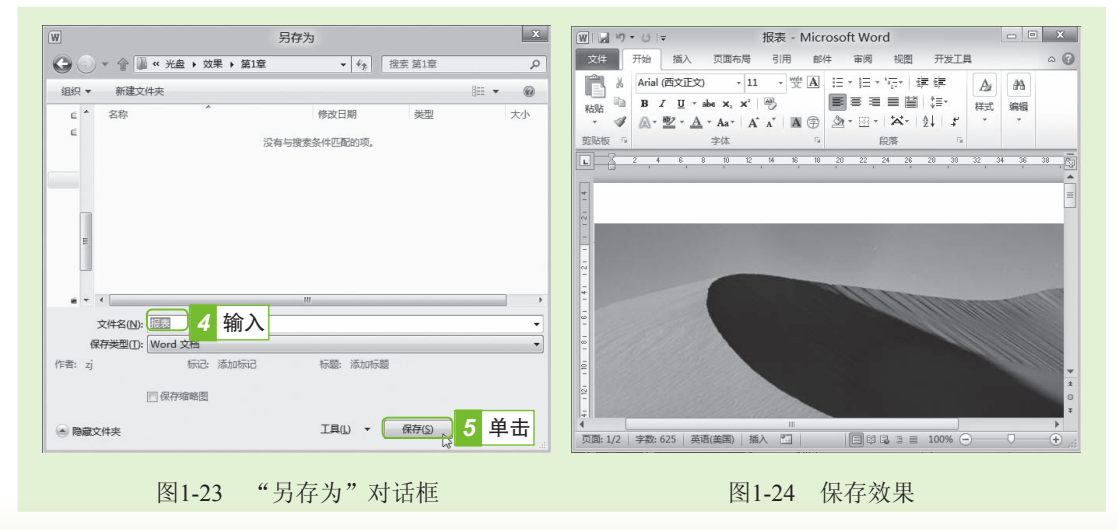

步骤07 单击标题栏右侧的 x 按钮,可关闭当前Word程序及文档(光盘:\效果\第1

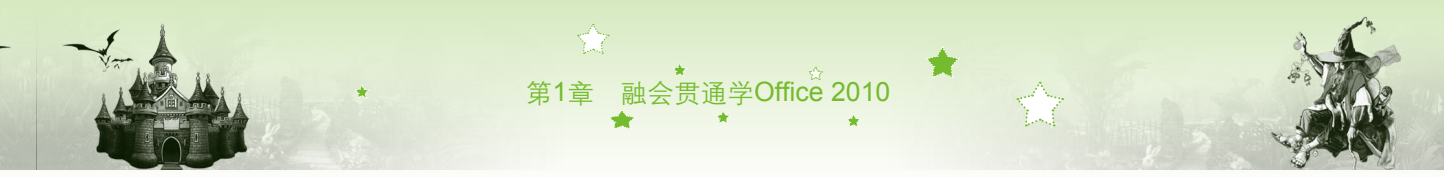

章\报表.docx)。

魔法档案

关闭Word时,如果没有对文档的修改进行保存,Word会自动弹出提示框,询问是否需要保存修改记录。

# 1.5 本章小结──Office基础技巧 ♣ 魔法师:小魔女, 在使用Office 2010各组件的过程中, 如果对其中的操作或概念

感到困惑,可使用Office 2010的帮助功能。

小廠女 帮助? 怎么使用啊?

魔法师:使用Office帮助功能的方法很简单,按【F1】键或单击选项卡右侧的 "帮助"按钮②,皆可打开"帮助"窗口,在其中输入你遇到的问题 就能搜索出解决的办法了。在Office 2010组件中还有一些共同的操作技 巧,下面以Word为例,我再教你几招。

#### 第1招: 一次打开多个文档

以Word 2010为例,选择【文件】/【打开】命令,在打开的"打开"对话框的列表框 中按住【Ctrl】键,依次选中要打开的文档,再单击 <del>顶m</del>∞ ▶按钮,即可同时打开多个Word 文档。

#### 第2招:使用更多模板

以Word 2010为例,在接入互联网的情况下,选择【文件】/【新建】命令,在右侧的 "Office.com模板"栏后的文本框中输入需要的模板关键字,然后单击 + 按钮,即可在互联网 上下载更多符合要求的模板。

#### 第3招:转换文档格式

当用户在Word 2010中打开由早期Word 版本创建的文档时,将打开"兼容模式"并在文 档窗口的标题栏中显示"兼容模式"。兼容模式可确保在用户处理文档时不会使用Word 2010 中的新功能或增强功能,以便使用早期Word版本的用户可以使用完整的编辑功能。用户可以 在"兼容模式"下工作或将文档转换为 Word 2010 文件格式,以便使用Word 2010中的新增功 能。转换文档格式的方法主要有以下两种。

- 直接转换:选择【文件】/【信息】命令,然后单击"转换"按钮1/如图1-25 所示。
- 间接转换:选择【文件】/【另存为】命令,打开"另存为"对话框,在"文件名" 文本框中输入文档的新名称,然后在"保存类型"列表中单击右侧的、按钮,在弹出

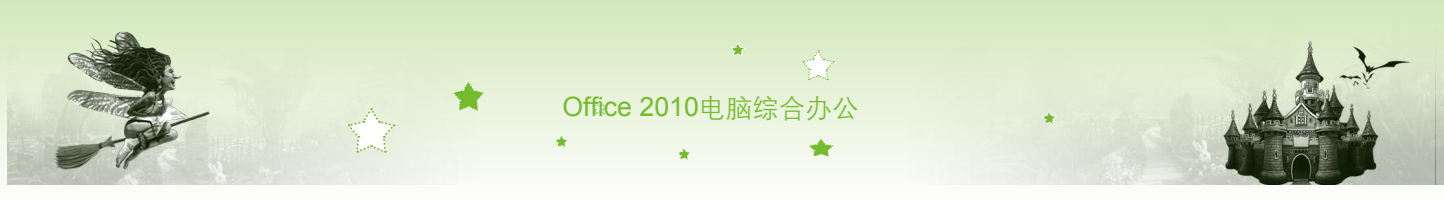

的下拉列表中选择"Word 文档"选项,然后单击 [##6] 按钮,如图1-26所示。采用 第一种方法会直接将当前文档转换为Word 2010类型的文档,而后一种方法两种版本的 Word文档都可以保存下来。

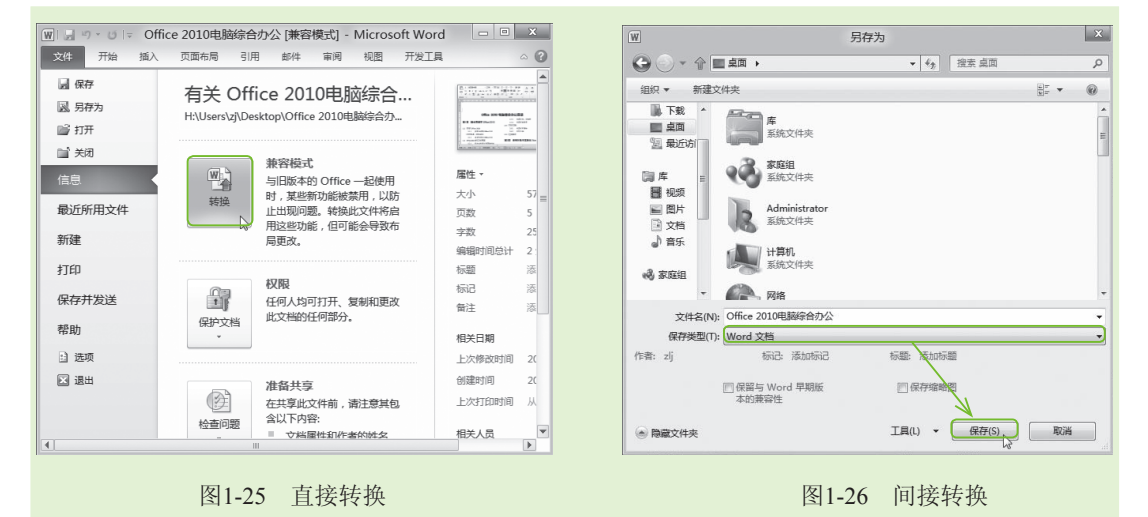

#### 第4招:设置文档自动保存时间

有时在编辑文档时,不小心系统崩溃或 者忽然停电等意外情况的发生,导致文件还 没来得及保存而丢失了数据。要避免在此类 情况发生时Word文档数据丢失,可启用Word 的自动保存功能。

设置文档自动保存的方法为:选择【文件】/【选项】命令,打开"Word选项" 对话框,选择"保存"选项卡,确保选中 》保存自动恢复信息时间间隔凸复选框,在后面的 数值框中可设置自动保存的时间间隔。单击 1980-按钮还可以设置自动恢复文件保存的 位置,如图1-27所示。

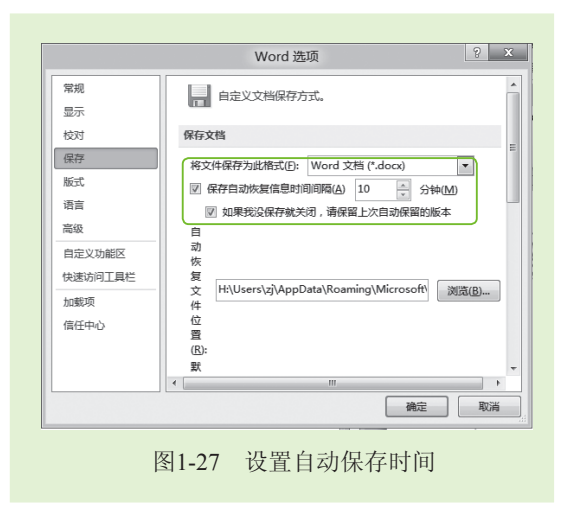

# 1.6 过关练习

(1) 在自己的电脑里安装Office 2010中的Word 2010、Excel 2010和PowerPoint 2010的 组件。

(2)试一试用多种方法打开和关闭Word 2010,看看哪种方法最方便。

(3)启动Word 2010,创建一个名为"公司文件"的文档,并将其保存在"我的文档"中,最后关闭该文档。